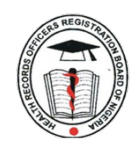

### HEALTH RECORDS OFFICERS REGISTRATION BOARD OF NIGERIA

## **Guidelines for Board Exams Registration**

#### **Step One:** Accessing the portal:

- 1. Visit the following URL: <u>https://hrorbn.gov.ng</u>
- 2. Click on the "Portal" link.
- 3. Click on the "Examination Registration" link.

#### **Step Two: Providing Login Credentials:** Enter your username and password to log in

#### **Step Three: Making:** Follow these steps to make a payment:

- 1. Click on "Payment."
- 2. Select the programme (e.g., Professional Diploma, National Diploma).
- 3. Select the payment channel (e.g., Bank Branch or Debit Card) and click on the "Search" button.
- 4. Choose the students you want to pay for and click on "Pay." This will take you to a confirmation page where you can confirm the selected records and Click on "Pay Now".

# **Step Four:** Confirming Payment if Not Confirmed Automatically: Follow these steps to

confirm the payment:

- 1. Click on the "Payment" link.
- 2. Click on the "Payment History, Confirm Payment, and Print Receipt" link.
- 3. Click on the "Confirm Now" button to confirm the payment.

#### **Step Five:** Uploading Student's Passport:

- 1. Click on the "Registered Student" link on the top menu or the "Registered" button on the bottom menu.
- 2. Select the programme, month, and session, and click on "Activate Selection."
- 3. A list of registered students will be provided. Click on the "View Profile" button to view the student's profile.
- 4. Click on "Edit Student Picture." A modal will pop up where you can select the student's passport image (not greater than 25KB) and click on "Submit."